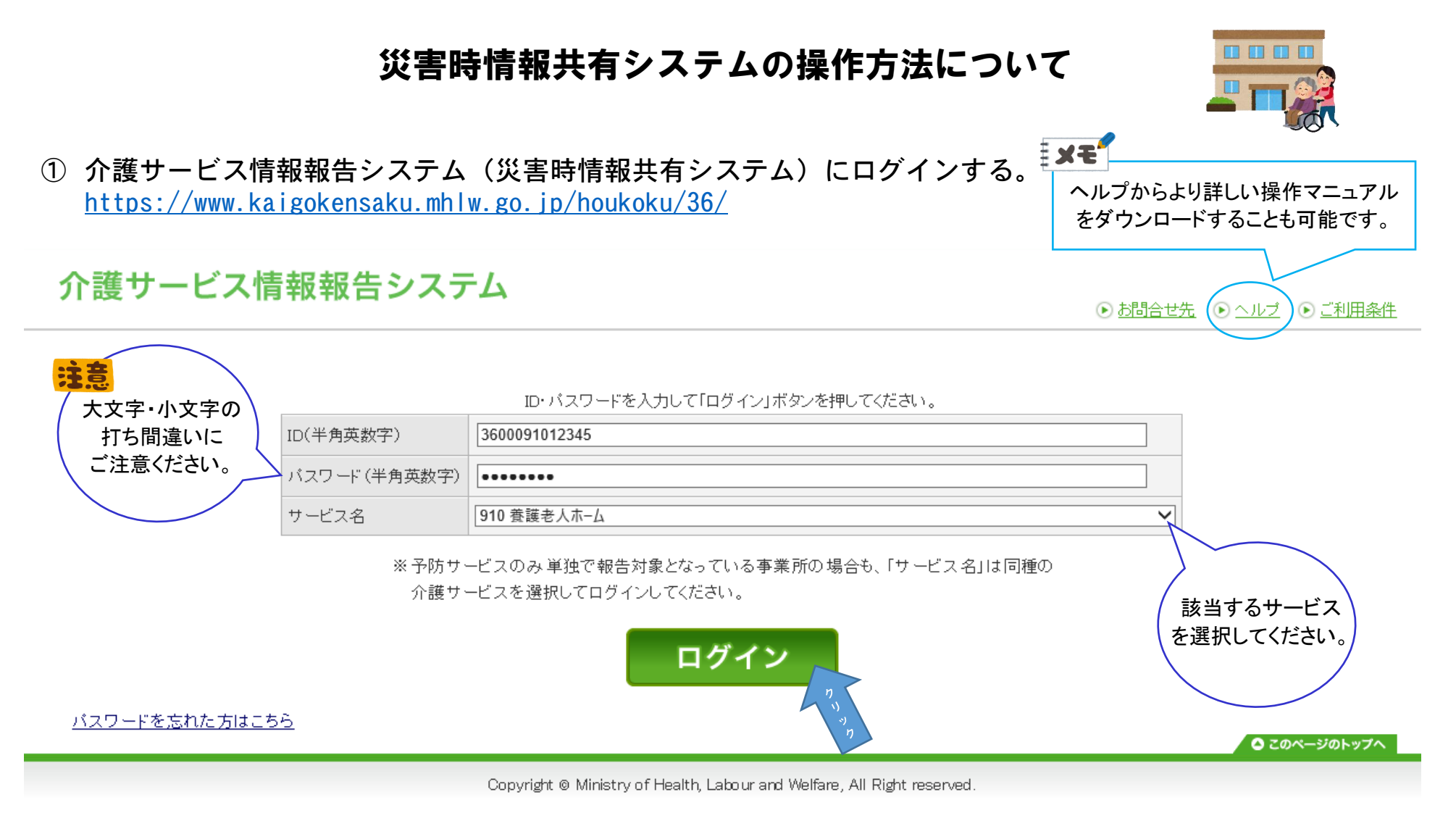

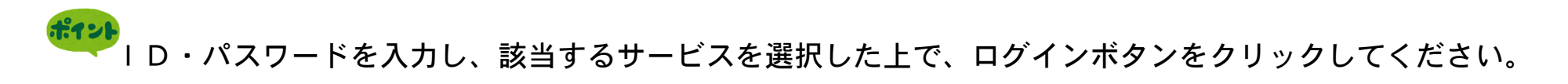

## ② 「被災状況の報告」をクリックする。

## 介護サービス情報報告システム 🛛 🛷 徳島県

● ログアウト
 ● お問合せ先
 ● ヘルプ
 ● ご利用条件
 ●
 ●
 ●
 ●
 ●
 ●
 ●
 ●
 ●
 ●
 ●
 ●
 ●
 ●
 ●
 ●
 ●
 ●
 ●
 ●
 ●
 ●
 ●
 ●
 ●
 ●
 ●
 ●
 ●
 ■
 ●
 ■
 ●
 ■
 ●
 ■
 ●
 ■
 ●
 ■
 ●
 ■
 ●
 ■
 ●
 ■
 ●
 ■
 ●
 ■
 ■
 ■
 ■
 ■
 ■
 ■
 ■
 ■
 ■
 ■
 ■
 ■
 ■
 ■
 ■
 ■
 ■
 ■
 ■
 ■
 ■
 ■
 ■
 ■
 ■
 ■
 ■
 ■
 ■
 ■
 ■
 ■
 ■
 ■
 ■
 ■
 ■
 ■
 ■
 ■
 ■
 ■
 ■
 ■
 ■
 ■
 ■
 ■
 ■
 ■
 ■
 ■
 ■
 ■
 ■
 ■
 ■
 ■
 ■
 ■
 ■
 ■
 ■
 ■
 ■
 ■
 ■
 ■
 ■
 ■
 ■
 ■
 ■
 ■
 ■
 ■
 ■
 ■
 ■
 ■
 ■
 ■
 ■
 ■
 ■
 ■
 ■
 ■
 ■
 ■
 ■
 ■
 ■
 ■
 ■
 ■
 ■
 ■
 ■
 ■
 ■
 ■
 ■
 ■
 ■
 ■
 ■
 ■
 ■
 ■
 ■
 ■
 ■
 ■
 ■
 ■
 ■
 ■
 ■
 ■
 ■
 ■
 ■
 ■
 ■
 ■
 ■
 ■
 ■
 ■
 ■
 ■
 ■
 ■
 ■
 ■
 ■
 ■
 ■
 ■
 ■
 ■
 ■
 ■
 ■
 ■
 ■
 ■
 ■
 ■
 ■
 ■
 ■
 ■
 ■
 ■
 ■
 ■
 ■
 ■
 ■
 ■
 ■
 ■
 ■
 ■
 ■
 ■
 ■
 ■
 ■
 ■
 ■
 ■
 ■
 ■
 ■
 ■
 ■
 ■
 ■
 ■
 ■
 ■
 ■
 ■
 ■
 ■
 ■
 ■
 ■
 ■
 ■
 ■
 ■
 ■
 ■
 ■
 ■
 ■
 ■
 ■
 ■
 ■
 ■
 ■
 ■
 ■
 ■
 ■
 ■
 ■
 ■
 ■
 ■
 ■
 ■
 ■
 ■
 ■
 ■
 ■
 ■
 ■
 ■
 ■
 ■
 ■
 ■
 ■
 ■
 ■
 ■
 ■
 ■
 ■
 ■
 ■
 ■
 ■
 ■
 ■
 ■
 ■
 ■
 ■
 ■
 ■
 ■
 ■
 ■
 ■
 ■
 ■
 ■
 ■
 ■
 ■
 ■
 ■
 ■
 ■
 ■
 ■
 ■
 ■
 ■
 ■
 ■
 ■
 ■
 ■
 ■
 ■
 ■
 ■
 ■
 ■
 ■
 ■
 ■
 ■

対象事業所

| 養護老人ホーム徳島の家          |                     |                       |
|----------------------|---------------------|-----------------------|
| 事業所番号: 3600091012345 | グループコード:-           | グループ名:-               |
| 計画年度: 一年度            | サービスコード: 910        | <b>サービス名:</b> 養護老人ホーム |
|                      |                     |                       |
|                      |                     |                       |
| ※ログインバスワードの有効期限が過ぎ   | ております。              |                       |
| パスワードを変更される場合は「ログイン  | バスワードを変更する」を押してください | lo                    |
| ▶□グインパスワードを変更する      |                     |                       |
|                      |                     |                       |

被災状況報告

#### 被災状況の報告

|            | 項目                                                                      |
|------------|-------------------------------------------------------------------------|
| 1. 被災状況の報告 |                                                                         |
| ● 被災報告の担当  |                                                                         |
| 本システムへのログ- | 2, 及び報告した被災状況報告の内容について、管轄の自治体から連絡させていただく際の、事業所の連絡先を記入してください。            |
| 連絡先を入力する場合 | 合Ⅰ▼、担当者氏名、電話番号、メールアドレスを必ず人力してください。                                      |
| *[         | 青洋乗号 けもも 古思いがある と ご 迷惑たた かけ オス 原田 どれ します 一登録 前にた 思考 うがかい かいさず ご 変割ノ ださい |

※「メールアトレス」「電話番号」はヘブルー誤りかめると、こ本窓をわかけする原因どよりより。宣琢則にの値運んがないか必りこ確認くにさい。 なお、連絡先の設定内容が一般向力に公表されることはございません。

## ③ 該当する災害を選択し、「選択した災害の被災報告をする」のボタンをクリックする。

### 被災状況報告

#### 報告する災害の選択

| 義護老人ホーム徳島の家          |             |                       |
|----------------------|-------------|-----------------------|
| 事業所番号: 3600091012345 | グループコード:-   | グループ名:-               |
| 計画年度: - 年度           | サービスコード:910 | <b>サービス名:</b> 義護老人ホーム |

1-2/2件中

| 連番 | 選択 | 災害名                                                              | 期間               | 前回報告日時 | 被災確認担当都道府県•政令指定都市                                                                                                    |
|----|----|------------------------------------------------------------------|------------------|--------|----------------------------------------------------------------------------------------------------|
| 1  | ۲  | 10月7日地震<br>報告したい災害<br>の選択ボタンを<br>クリックしてください。<br>令和3年台風第16号<br>期間 | 期間なし<br><b>害</b> |        | 北海道,扎幌市,春森県,岩手県,宮城県,仙台市,秋田県,山形県,福島県,茨城県,<br>栃木県,群馬県,埼玉県,む)たま市,千葉県,千葉市,東京都,神奈川県,楢浜市,川<br>崎市,相模原市,新潟県,新潟市,富山県,石川県,福井県,山梨県,長野県,岐阜県,<br>静岡県,静岡市,浜松市,愛知県,名古屋市,三重県,遂賀県京都府,京都市,大阪<br>府,大阪市,堺市,兵庫県,神戸市,奈良県,和歌山県,島取県,島根県,岡山県,岡山<br>市,広島県,広島市,山口県,徳島県,香川県,愛媛県,高知県,福岡県,北九州市,福<br>岡市,佐賀県,長崎県,熊本県,熊本市,大分県,宮崎県,鹿児島県,沖縄県 |
| 2  | 0  |                                                                  | を<br>に、。<br>期間なし |        | 北海道扎幌市,春森県,岩手県,宮城県,仙台市,秋田県,山形県,福島県,茨城県,<br>栃木県,群馬県,埼玉県,む)たま市,千葉県,千葉市,東京都,神奈川県,楢浜市,川<br>崎市,相模原市,新潟県,新潟市,富山県,石川県,福井県,山梨県,長野県,岐阜県,<br>静岡県,静岡市,浜松市,愛知県,名古屋市,三重県,遂賀県京都府,京都市,大阪<br>府,大阪市,埼市,兵庫県,神戸市,奈良県,和歌山県,鳥取県,島根県,岡山県,岡山<br>市,広島県,広島市,山口県,徳島県,香川県,愛媛県,高知県,福岡県,北九州市,福<br>岡市,佐賀県,長崎県,熊本県,熊本市,大分県,宮崎県,鹿児島県,沖縄県  |

選択した災害の被災報告をする 前画面に戻る

## ④ 項目に沿って被災状況を入力し、「確認する」のボタンをクリックする。

| 被 | 被災状況の報告              |             |                |  |  |  |
|---|----------------------|-------------|----------------|--|--|--|
|   |                      |             |                |  |  |  |
|   | 義護老人ホーム徳島の家          |             |                |  |  |  |
|   | 事業所番号: 3600091012345 | グループコード:-   | グループ名:-        |  |  |  |
|   | <b>計画年度:</b> -年度     | サービスコード:910 | サービス名: 義護老人ホーム |  |  |  |

| 災害名: 10月7日地震                                                                                                    |  |
|----------------------------------------------------------------------------------------------------|--|
| 期間なし<br>の<br>は<br>し<br>の<br>し<br>の<br>の<br>の<br>し<br>の<br>し<br>の<br>の<br>し<br>の<br>し<br>の<br>し<br>の<br>し<br>の<br>し<br>の<br>し<br>の<br>し<br>の<br>し<br>の<br>し<br>の<br>し<br>の<br>し<br>の<br>し<br>の<br>し<br>の<br>し<br>の<br>つ<br>し<br>の<br>し<br>の<br>し<br>の<br>つ<br>の<br>し<br>の<br>し<br>の<br>し<br>の<br>し<br>の<br>つ<br>の<br>つ<br>の<br>つ<br>し<br>つ<br>し<br>つ<br>し<br>つ<br>し<br>つ<br>つ<br>つ<br>つ<br>つ<br>つ<br>し<br>つ<br>つ<br>つ<br>つ<br>つ<br>つ<br>つ<br>つ<br>つ<br>つ<br>つ<br>つ<br>つ |  |

#### ● 報告内容(災害)

| 災害情報等の  |                                                              |  |  |  |  |
|---------|--------------------------------------------------------------|--|--|--|--|
|         | ○ 人的被害なし ◉ 人的被害あり                                            |  |  |  |  |
|         | 重傷者(医療機関への搬送又は受診が必要) 0 人                                     |  |  |  |  |
| 人的被害の状況 | ■ ● ● ● ● ● ● ● ● ● ● ● ● ● ● ● ● ● ● ●                      |  |  |  |  |
|         | 死亡者 0 人                                                      |  |  |  |  |
|         | 行方不明者 0 人                                                    |  |  |  |  |
| 被害の規模   | ● 被害なし ○ 軽微な被害あり(推定被害80万円未満) ○ 重大な被害あり(推定被害80万円以上)           |  |  |  |  |
|         | □ 建物损壊 ○ 全壊 ○ 大規模半壊 ○ 半壊 ○ 一部損壊 ○ 未定<br>□ 浸水被害 ○ 床上浸水 ○ 床下浸水 |  |  |  |  |

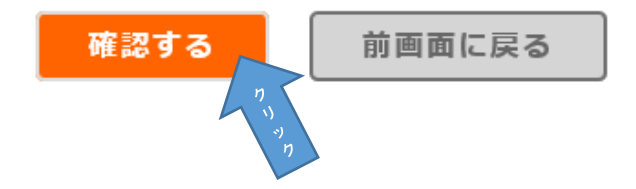

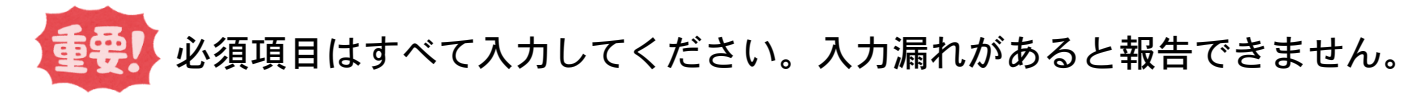

被災状況の報告

| <ul> <li></li></ul>                                             | グループコード:-<br>サービスコード:910         | グループ名:-<br>サービス名:ま                   | 講義老人ホーム                   |              |            |
|-----------------------------------------------------------------|----------------------------------|--------------------------------------|---------------------------|--------------|------------|
| <b>事業所番号:</b> 3600091012345<br>計画年度: -年度<br><b>炎害名: 10月7日地震</b> | <u> グループコード:-</u><br>サービスコード:910 | グループ名:-<br>サービス名:ま                   | 調査人ホーム                    |              |            |
| 計画年度: - 年度<br>災害名: 10月7日地震                                      | <u>サービスコード:910</u>               | <u>サービス名:</u> ≩                      | 識老人ホーム                    |              |            |
| 《害名: 10月7日地震                                                    |                                  |                                      |                           |              |            |
| 《害名:10月7日地震                                                     |                                  |                                      |                           |              |            |
| 災害名: 10月7日地震                                                    |                                  |                                      |                           |              | / 人刀漏れかめると |
|                                                                 |                                  |                                      |                           |              | このようなエラーカ  |
| 期間な                                                             |                                  |                                      |                           |              | 表示されます。    |
|                                                                 |                                  |                                      |                           |              |            |
| 、「放放実の出現け必ず漫現する                                                 | 。<br>必要があります 漫想されて               | いスニンなごな詞/ださい                         |                           | /            |            |
| - 八町版合の1八川は公り送八りの<br>- 神秘が実の中的けんず漫れする                           | 必要があります。歴代でれい<br>立要があります 漫切されて   | いることでこ1睡話5\/こらり<br>いることなざな話3/ださい     | о                         |              |            |
| ・ 建物版合い1八川は沿り、悪伏りる                                              | 公安がのツまり。選択でれい<br>士勝七年/1元は赤いいかい+  | いることでこり詰みいこでい<br>カナビジャロナスカ西ボナロ       | 'o<br>  士士 )路+ロナ+ゎーフ1、スーレ | た            |            |
| ・避難の必要性の別地域のようは                                                 | 又厚有悪いが肥富以かれる                     | 火9 迭伏9 る火安//の!<br>- した - '***=***-** | ます。選択されていること              | でこの理論がくくこさい。 |            |
| ・電気の状況は必ず選択する必要                                                 | かめります。選択されている。                   | ことをこう確認ください。                         |                           |              |            |
| ・水道の状況は必ず選択する必要                                                 | かあります。選択されている。                   | ことをこ確認くたさい。                          |                           |              |            |
| ・ガスの状況は必ず選択する必要                                                 | があります。選択されているこ                   | とをこ確認ください。                           |                           |              |            |
| ・冷暖房の状況は必ず選択する必                                                 | 要があります。選択されてい                    | ることをご確認ください。                         | ++. 1 + 温ね                |              |            |
| ·<br>新生内察(災害)                                                   |                                  |                                      | また、人力漏れ                   |              |            |
|                                                                 |                                  |                                      | の箇所が黄色で                   |              |            |
| 5情報等①                                                           |                                  |                                      | <b>、マーカーされます</b> 。        | /            |            |
|                                                                 | ○人的被害なし                          | ○人的被害あり                              | $\sim$                    |              |            |
|                                                                 |                                  |                                      |                           | 「マトラジャンチ」    |            |
|                                                                 | 負傷者                              | ل                                    |                           |              | ^          |
| 的被害の状況                                                          |                                  |                                      | 軽傷者(医療機関への搬送              | (又は受診が不要)    | A          |
|                                                                 |                                  |                                      |                           |              |            |
|                                                                 | たき                               |                                      | 両面に良ス                     |              |            |

### ⑤ 入力内容を確認し、「報告する」のボタンをクリックする。

| 被災状況の報告 |                      |                                      |                  |                        |  |  |  |  |
|---------|----------------------|--------------------------------------|------------------|------------------------|--|--|--|--|
|         |                      | <del>ا</del> ت-                      | グルー <b>プ名:</b> - |                        |  |  |  |  |
|         | 計画年度: -年度 サービスコー     |                                      | <b>F:</b> 910    | <b>サービス名:</b> 義護老人ホーム  |  |  |  |  |
|         |                      |                                      |                  |                        |  |  |  |  |
| 災<br>則  | 災害名: 10月7日地震<br>期間なし |                                      |                  |                        |  |  |  |  |
| • #     | ● 報告內容(災害)           |                                      |                  |                        |  |  |  |  |
| 災害      | 災害情報等①               |                                      |                  |                        |  |  |  |  |
|         |                      |                                      | 人的被害あり           |                        |  |  |  |  |
|         |                      |                                      | @ /# # 4         | 重傷者(医療機関への搬送又は受診が必要)0人 |  |  |  |  |
| 시       | 的被害の状況               | □□□□□□□□□□□□□□□□□□□□□□□□□□□□□□□□□□□□ |                  | 軽傷者(医療機関への搬送又は受診が不要)1人 |  |  |  |  |
|         |                      |                                      | 死亡者0人            |                        |  |  |  |  |
|         | 報告する前画面に戻る           |                                      |                  |                        |  |  |  |  |

- ⑥ 「報告する」のボタンをクリックすると、入力内容を報告し報告災害選択画面へ遷移する。
  - ⇒ 報告終了です。ログアウトしてください。

タブレットやスマートフォンからも同様の手順で報告できます。

# 災害時情報共有システムについて

参考資料

## 災害時情報共有システムとは

災害時における介護施設・事業所の被害状況を国・自治体が迅速に把握・共有し、被災した介護施設 等への迅速かつ適切な支援につなげるため、介護サービス情報公表システムに追加された災害時 情報共有機能

情報公表システム(災害時情報共有システム) https://www.kaigokensaku.mhlw.go.jp/houkoku/36/

情報公表システムのID及びパスワードでログインして利用してください。また、緊急連 絡先等は最新の情報に更新してください。

## 災害時の対応

- 1. 災害が、災害情報共有システム上に、介護施設等の被害情報の報告先となる「災害情報」が登録 されます。(例:令和○年台風○号、○月●日地震など)
- 2. 県から各事業所に対して、災害時情報共有システム上での被害状況の報告が可能になったこと をメール等で連絡します。
- 3. 被害の発生した事業所は、災害時情報共有システム上で被害状況を報告してください。 第一報は迅速性を最優先し、発災時に把握している状況に基づき入力・報告してください。(再 度の報告が可能です。)

## 災害時情報共有システム(災害発生時のフロー)

国の システム操作

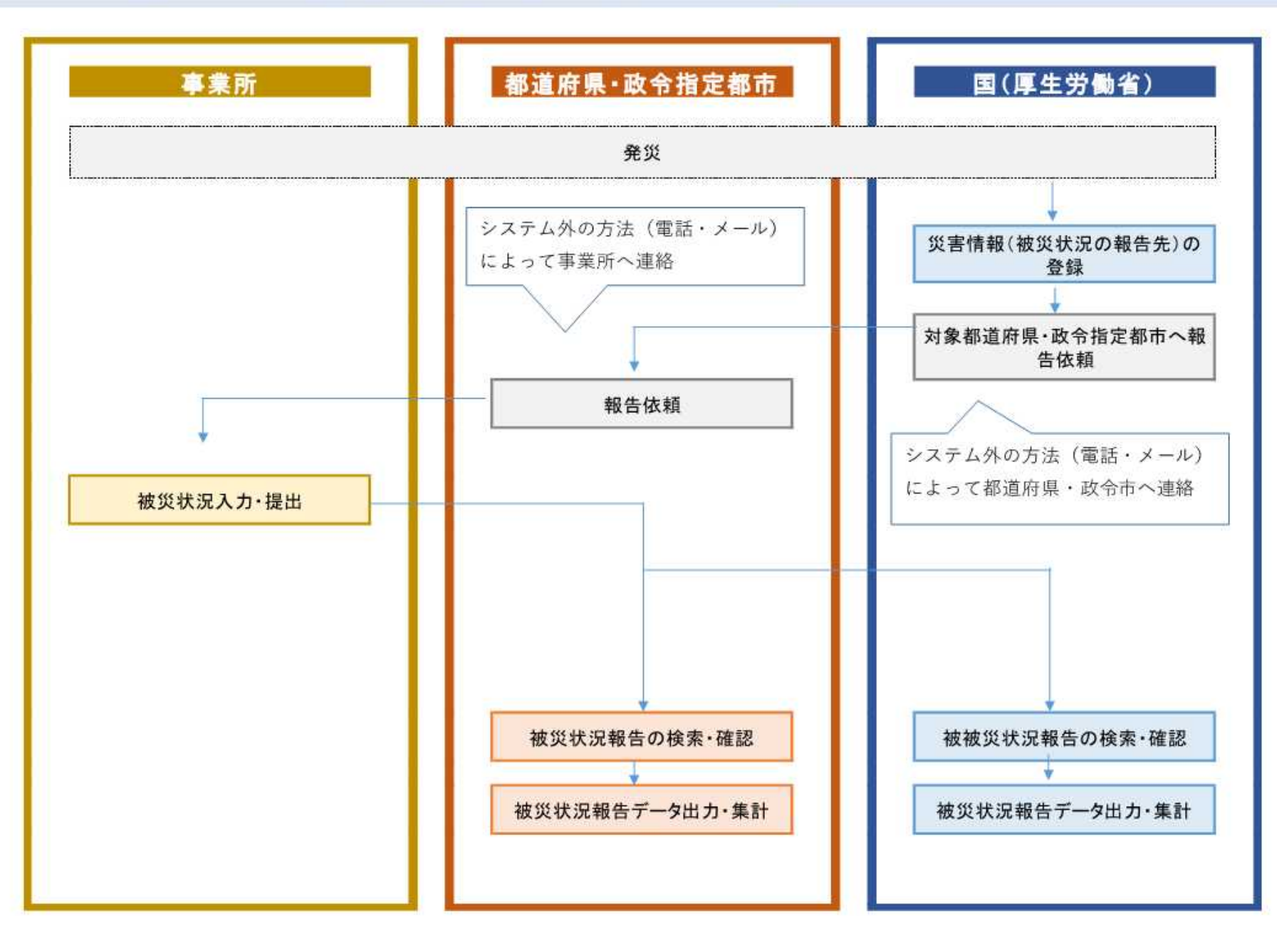